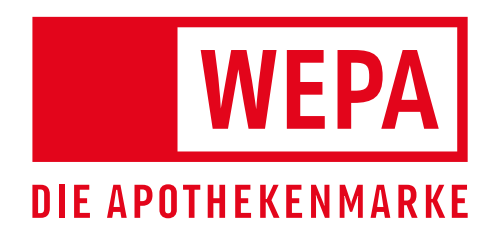

Speziell für Apotheken Hochwertige Qualität Beste Konditionen Persönliche Beratung

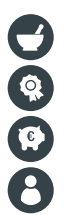

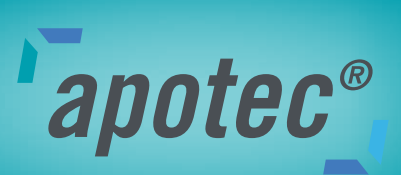

# SCHNELLSTARTANLEITUNG APOTEC<sup>®</sup> COOL CONNECT DER 2. GENERATION

Stand August 2024

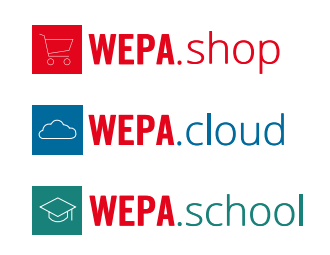

www.wepa-apothekenbedarf.de

## Sehr geehrte Kundin, sehr geehrter Kunde,

um Ihren Kühlschrank schnell und einfach in Betrieb zu nehmen und ihn mit der apotec® Kühlschranküberwachung zu verbinden – der cloudbasierten, digitalen Temperaturkontrolle mit sofortiger Alarmierung per E-Mail bei Abweichungen und Problemen – haben wir die folgenden Schritte zur Einrichtung zusammengefasst.

## Informationen zum Gebrauch dieser Schnellstartanleitung

 Diese Kurzanleitung ersetzt nicht die vollumfängliche Gebrauchsanweisung • Diese Kurzanleitung ist eine Hilfestellung für die Inbetriebnahme und den täglichen Gebrauch und Umgang mit dem Gerät.

Lesen Sie die vollumfängliche Gebrauchsanweisung sowie die darin enthaltenen Sicherheitshinweise.

## Bestimmungsgemäße Verwendung

Vorhersehbare Fehlanwendung

- Gerät für folgende Anwendungen nicht verwenden:
  - Lagerung und K
    ühlung von:
  - > chemisch instabilen, brennbaren oder ätzenden Substanzen
  - > Blut, Plasma oder weiteren Körperflüssigkeiten zum Zwecke der Infusion,
  - Anwendung oder Einführung in den menschlichen Körper • Einsatz in explosionsgefährdeten Bereichen

  - · Einsatz im Freien oder in Feuchte- und Spritzwasserbereichen

Los geht's!

### Gerät einschalten (Erstinbetriebnahme)

Sicherstellen, dass folgende Voraussetzungen erfüllt sind:

- · Gerät ist aufgestellt und angeschlossen.
- Alle Klebestreifen, Klebe- und Schutzfolien sowie Transportsicherungen im und am Gerät sind entfernt.
- Der Türgriff ist montiert und das Gerät ist mittels der justierbaren Stellfüße ausgerichtet und steht im Lot (Empfehlung: Kontrolle mit einer Wasserwaage).

Das Standby-Symbol blinkt, bis der Startvorgang beendet ist. Das Display zeigt das Standby-Symbol an. Halten Sie nun das Standby-Symbol gedrückt und stellen Sie ihre gewünschte Sprache sowie das aktuelle Datum und Uhrzeit über das Touch and Slide Display ein.

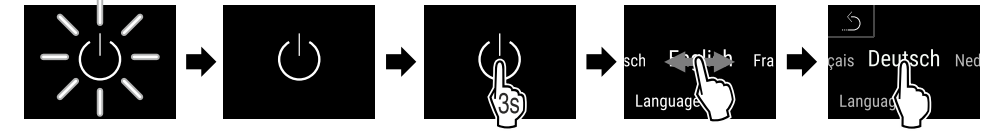

٩ť.

Das Gerät ist betriebsbereit, sobald die Temperatur im Display erscheint. Die Temperaturanzeige blinkt, bis die eingestellte Temperatur erreicht ist.

#### Status-Anzeige

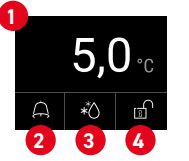

 Ist-Temperatur 2 Alarmstatus 3 Status Abtauvorgang 4 Status Türverriegelung

## Beim Einlagern beachten:

- · Abstellroste/Medikamentenschubfächer je nach benötigter Höhe versetzen.
- Maximale Beladung beachten.
  - Wenn die Lagertemperatur erreicht ist, Gerät beladen (Einhaltung der Kühlkette).

apotec®

Hilfreiche Informationen, Support Videos und vieles mehr finden Sie unter www.apotec.de

- · Lüftungsschlitze des Umluftgebläses im Innenraum freihalten.
- Kühlgut darf den Verdampfer an der Rückwand nicht berühren.
- · Flüssigkeiten in geschlossenen Behältern aufbewahren.
- Kühlgut mit Abstand lagern, damit die Luft gut zirkulieren kann.

## Temperaturaufzeichnung anzeigen

Das Gerät zeigt mit dieser Funktion die Minimal- und Maximaltemperaturen des Innenraums an. Deren Aufzeichnung startet nach Einschalten des Gerätes automatisch mit einem Intervall von einer Minute. Nach Ablauf von 999 Stunden (circa 40 Tage) wird ein Hinweis auf den vollen Datenspeicher angezeigt. Die Temperaturaufzeichnung sollte dann zurückgesetzt werden um die weiterführende Aufzeichnung zu gewährleisten.

## Temperaturaufzeichnung zurücksetzen

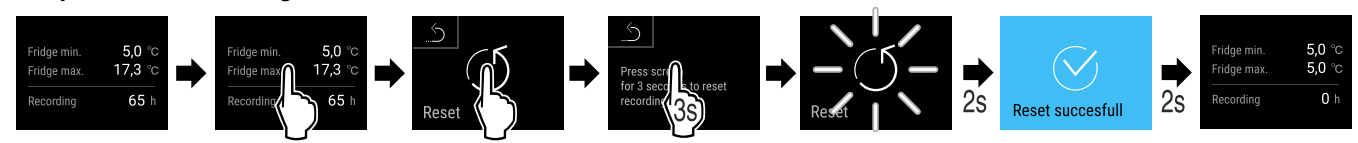

## Alarmprotokoll anzeigen

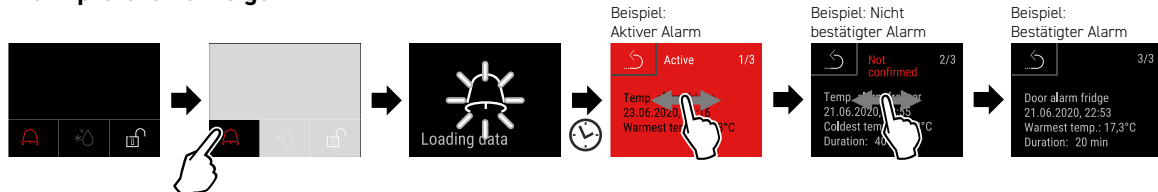

Beispiel zeigt einen aktiven Alarm, einen nicht bestätigten Alarm und einen bestätigten Alarm.

- · Alarmprotokoll zeigt aktive, bestätigte oder nicht bestätigte Alarme an (maximal 10 Alarme).
- Alarmprotokoll löschen: Siehe Gebrauchsanweisung.

# Türschloss mit Tür-PIN verriegeln

Im folgenden Beispiel wird der werkseitig eingestellte PIN-Code: 1 1 1 1 verwendet. Der PIN-Code kann in den Einstellungen geändert werden. Siehe Gebrauchsanweisung. Eine Verriegelung kann auch mit der mitgelieferten Fernbedienung erfolgen.

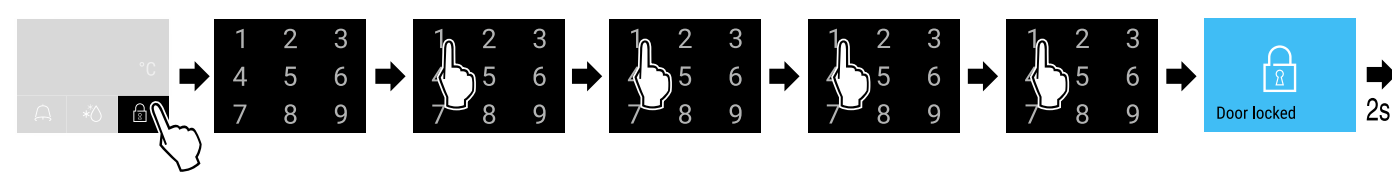

# Türschloss mit Tür-PIN entriegeln

Status-Anzeige mit weißer Umrandung erscheint. Im folgenden Beispiel wird der werkseitig eingestellte PIN-Code: 1 1 1 1 verwendet. Eine Entriegelung kann auch mit der mitgelieferten Fernbedienung erfolgen.

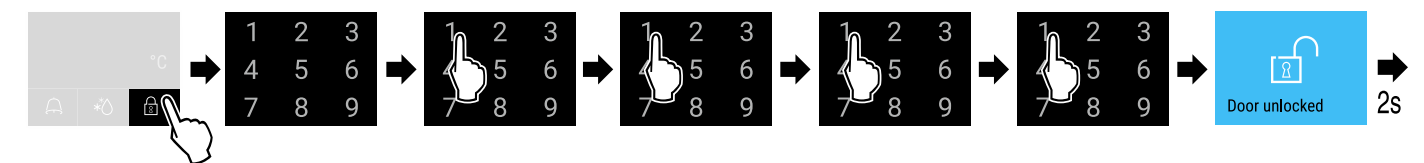

# Was tun bei Störung?

Bei Störung erscheint im Display des Geräts eine Meldung. Meldungen haben unterschiedliche Bedeutungen:

| Symbolfarbe<br>im Display | Bedeutung                                                                                                    | Abhilfe                                                                              | Symbolfarbe<br>im Display                                    | Bedeutung                                                                                                    | Abhilfe                                                                                                    |
|---------------------------|----------------------------------------------------------------------------------------------------|--------------------------------------------------------------------------------------|--------------------------------------------------------------|----------------------------------------------------------------------------------------------------|----------------------------------------------------------------------------------------------------|
| 9ELB                      | Erinnerung<br>Erinnert an allgemeine<br>Vorgänge. Sie können<br>diese Vorgänge durch-<br>führen und damit die<br>Meldung beheben.<br>Zum Beispiel beim<br>Zurücksetzen der Min/<br>Max-Temperaturauf- | In der Gebrauchsan-<br>weisung nachlesen und<br>Schritte zur Abhilfe<br>durchführen. | <b>ROT</b><br>Wenn Sie die<br>sich an einen<br>dienststelle. | Warnung<br>Erscheint bei Funk-<br>tionsstörungen. Sie<br>können einfache Funk-<br>tionsstörungen selbst<br>beheben.<br>Störung nicht selbst beseitig<br>zuständigen Mitarbeiter ode | In der Gebrauchsan-<br>weisung nachlesen und<br>Schritte zur Abhilfe<br>durchführen.<br>gen können, wenden Sie<br>er an die nächste Kunden- |

# Einrichtung der apotec® Kühlschranküberwachung

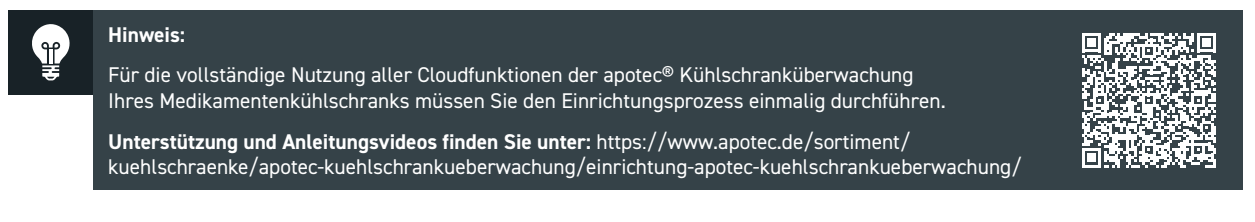

Um Ihren Medikamentenkühlschrank in der apotec® Kühlschranküberwachung einzurichten, benötigen Sie Folgendes:

- Stabile Internetverbindung: Entweder ein stabiles WLAN-Signal in der Nähe des Kühlschranks oder einen LAN-Anschluss.
- · Internet- und Browserfähiges Endgerät: Einen Laptop, PC oder ein Tablet für den Einrichtungsprozess.
- Lizenzschlüssel: Falls Sie die apotec® Kühlschranküberwachung im Bundle mit dem Kühlschrank erworben haben, finden Sie den Lizenzschlüssel auf einer DIN-A4 Lizenzkarte in der Versandtasche. Dies gilt auch für den Lizenzschlüssel der optionalen Erweiterungen SMS und Anruf.
- WEPA Account: Einen zentralen Login für die WEPA Services. Sollten Sie noch keinen WEPA-Account besitzen, können Sie sich über den bereitgestellten Einrichtungslink registrieren.
- Einrichtungslink: Besuchen Sie den folgenden Link für den Schritt-für-Schritt Einrichtungsprozess: https://monitoring.wepa.online/

# **Ihre WEPA Services**

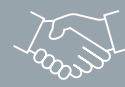

# Persönlich und verbindlich

Über 50 kompetente WEPA Fachberater unterstützen und beraten Sie vor Ort – in Ihrer Apotheke!

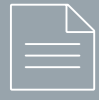

# Gebührenfreies Bestell-Fax

+49 (0)800 5252500 Deutschland +43 (0)800 366630 Österreich

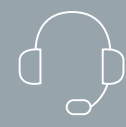

# Service-Center

+49 (0)2624 107-361 Deutschland +43 (0)800 366631 Österreich

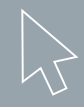

# wepa.shop

Unsere Produktauswahl finden Sie auch online im wepa.shop

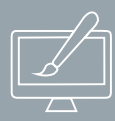

# Druckservice - all inclusive

WEPA individualisiert Produkte und Werbemittel mit Ihrem Apothekenaufdruck. Inklusive Gestaltungsservice und ohne zusätzliche Vorkosten.

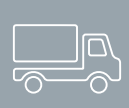

# Versandkostenfreie Lieferung

Ab einem Bestellwert von 100,00 €

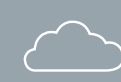

# Der neue WEPA Account

Die Lösung für eine einfache und effiziente Nutzung unserer digitalen Services.

Die Vorteile: • Zentraler Login • Einfache Kontaktdatenpflege • Benutzerpflege

Zukünftig haben Sie die Möglichkeit, mit nur einem Login auf alle WEPA Services zuzugreifen. Egal ob Einkaufen im WEPA Onlineshop (ab Winter 2024) oder die Temperaturüberwachung des apotec<sup>®</sup> Kühlschranks (funktioniert mit der 2. Generation der apotec<sup>®</sup> Kühlschränke).

Einen Account können Sie hier erstellen: <u>account.wepa.online</u>

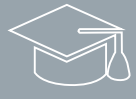

# WEPA.school

Auf unserem Fortbildungsportal finden Sie aktuelle Termine zu Web-Seminaren, sowie Aufzeichnungen und E-Learnings.

Die Registrierung und Nutzung der WEPA.school ist kostenlos: <u>https://wepa.school/</u>

FOLLOW US!

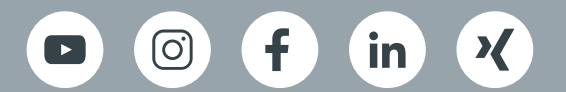

STAND 08/2024 BEST.-NR. 019949

 $\sim$ 

www.wepa.shop

T +49 (0)2624 107-361

F +49 (0)800 5252500 (gebührenfrei)

info@wepa-apothekenbedarf.de

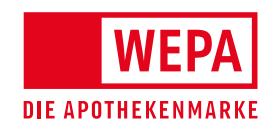

WEPA Apothekenbedarf GmbH & Co KG D-56204 Hillscheid www.wepa-apothekenbedarf.de TÜVRheinland CERTIFIED